# Alibaba Cloud vpn gateway

**User Guide** 

Issue: 20190711

MORE THAN JUST CLOUD | C-CAlibaba Cloud

# Legal disclaimer

Alibaba Cloud reminds you to carefully read and fully understand the terms and conditions of this legal disclaimer before you read or use this document. If you have read or used this document, it shall be deemed as your total acceptance of this legal disclaimer.

- 1. You shall download and obtain this document from the Alibaba Cloud website or other Alibaba Cloud-authorized channels, and use this document for your own legal business activities only. The content of this document is considered confidential information of Alibaba Cloud. You shall strictly abide by the confidentiality obligations. No part of this document shall be disclosed or provided to any third party for use without the prior written consent of Alibaba Cloud.
- 2. No part of this document shall be excerpted, translated, reproduced, transmitted, or disseminated by any organization, company, or individual in any form or by any means without the prior written consent of Alibaba Cloud.
- 3. The content of this document may be changed due to product version upgrades , adjustments, or other reasons. Alibaba Cloud reserves the right to modify the content of this document without notice and the updated versions of this document will be occasionally released through Alibaba Cloud-authorized channels. You shall pay attention to the version changes of this document as they occur and download and obtain the most up-to-date version of this document from Alibaba Cloud-authorized channels.
- 4. This document serves only as a reference guide for your use of Alibaba Cloud products and services. Alibaba Cloud provides the document in the context that Alibaba Cloud products and services are provided on an "as is", "with all faults " and "as available" basis. Alibaba Cloud makes every effort to provide relevant operational guidance based on existing technologies. However, Alibaba Cloud hereby makes a clear statement that it in no way guarantees the accuracy, integrity , applicability, and reliability of the content of this document, either explicitly or implicitly. Alibaba Cloud shall not bear any liability for any errors or financial losses incurred by any organizations, companies, or individuals arising from their download, use, or trust in this document. Alibaba Cloud shall not, under any circumstances, bear responsibility for any indirect, consequential, exemplary, incidental, special, or punitive damages, including lost profits arising from the use

or trust in this document, even if Alibaba Cloud has been notified of the possibility of such a loss.

- 5. By law, all the content of the Alibaba Cloud website, including but not limited to works, products, images, archives, information, materials, website architecture, website graphic layout, and webpage design, are intellectual property of Alibaba Cloud and/or its affiliates. This intellectual property includes, but is not limited to, trademark rights, patent rights, copyrights, and trade secrets. No part of the Alibaba Cloud website, product programs, or content shall be used, modified , reproduced, publicly transmitted, changed, disseminated, distributed, or published without the prior written consent of Alibaba Cloud and/or its affiliates . The names owned by Alibaba Cloud shall not be used, published, or reproduced for marketing, advertising, promotion, or other purposes without the prior written consent of Alibaba Cloud. The names owned by Alibaba Cloud include, but are not limited to, "Alibaba Cloud", "Aliyun", "HiChina", and other brands of Alibaba Cloud and/or its affiliates, which appear separately or in combination, as well as the auxiliary signs and patterns of the preceding brands, or anything similar to the company names, trade names, trademarks, product or service names, domain names, patterns, logos, marks, signs, or special descriptions that third parties identify as Alibaba Cloud and/or its affiliates).
- 6. Please contact Alibaba Cloud directly if you discover any errors in this document.

# **Generic conventions**

#### Table -1: Style conventions

| Style           | Description                                                                                                    | Example                                                                                                    |
|-----------------|----------------------------------------------------------------------------------------------------|----------------------------------------------------------------------------------------------------|
|                 | This warning information<br>indicates a situation that will<br>cause major system changes,<br>faults, physical injuries, and other<br>adverse results. | <b>Danger:</b><br>Resetting will result in the loss of<br>user configuration data.                                                                                                    |
|                 | This warning information<br>indicates a situation that may<br>cause major system changes,<br>faults, physical injuries, and other<br>adverse results.  | Warning:<br>Restarting will cause business<br>interruption. About 10 minutes are<br>required to restore business.                                                                                                    |
|                 | This indicates warning informatio<br>n, supplementary instructions,<br>and other content that the user<br>must understand.                             | <b>OVER ITY OF CONTRACT OF CONTRACT.</b> |
|                 | This indicates supplemental<br>instructions, best practices, tips,<br>and other content that is good to<br>know for the user.                          | Note:<br>You can use Ctrl + A to select all<br>files.                                                                                                    |
| >               | Multi-level menu cascade.                                                                                                    | Settings > Network > Set network<br>type                                                                                                    |
| Bold            | It is used for buttons, menus<br>, page names, and other UI<br>elements.                                                                               | Click OK.                                                                                                    |
| Courier<br>font | It is used for commands.                                                                                                    | Run the cd / d C :/ windows<br>command to enter the Windows<br>system folder.                                                                                                    |
| Italics         | It is used for parameters and variables.                                                                                                    | bae log list<br>instanceid Instance_ID                                                                                                    |
| [] or [a b]     | It indicates that it is a optional<br>value, and only one item can be<br>selected.                                                                     | ipconfig [-all -t]                                                                                                    |

| Style       | Description                                                                        | Example                          |
|-------------|------------------------------------------------------------------------------------|----------------------------------|
| {} or {a b} | It indicates that it is a required<br>value, and only one item can be<br>selected. | <pre>swich {stand   slave}</pre> |

# Contents

| Legal disclaimer                                                   |
|--------------------------------------------------------------------|
| Conomia commentiona                                                |
| Generic conventions                                                |
| 1 What is VPN Gateway?1                                            |
| 2 Manage a VPN Gateway 2                                           |
| 2.1 Create a VPN Gateway2                                          |
| 2.2 Modify a VPN Gateway3                                          |
| 2.3 Configure routes of a VPN Gateway4                             |
| 2.3.1 VPN Gateway route overview                                   |
| 2.3.2 Add a policy-based route                                     |
| 2.3.3 Add a destination-based route                                |
| 2.4 Enable IPsec-VPN and SSL-VPN7                                  |
| 3 Manage a customer gateway 8                                      |
| 3.1 Create a customer gateway                                      |
| 3.2 Modify a customer gateway9                                     |
| 3.3 Delete a customer gateway9                                     |
| 4 Configure SSL-VPN10                                              |
| 4.1 Configuration overview10                                       |
| 4.2 Manage an SSL server11                                         |
| 4.2.1 Create an SSL server11                                       |
| 4.2.2 Modify an SSL server12                                       |
| 4.2.3 Delete an SSL server13                                       |
| 4.3 Manage an SSL client certificate13                             |
| 4.3.1 Create an SSL client certificate13                           |
| 4.3.2 Download an SSL client certificate14                         |
| 4.3.3 Delete an SSL client certificate14                           |
| 4.4 Modify the number of concurrent SSL connections15              |
| 5 Configure IPsec-VPN connections16                                |
| 5.1 Configuration overview16                                       |
| 5.2 Manage an IPsec-VPN connection17                               |
| 5.2.1 Create an IPsec-VPN connection17                             |
| 5.2.2 Modify an IPsec-VPN connection20                             |
| 5.2.3 Download the configuration of an IPsec-VPN connection        |
| 5.2.4 View IPsec-VPN connection logs 21                            |
| 5.2.5 Delete an IPsec-VPN connection22                             |
| 5.3 Configure local gateways22                                     |
| 5.3.1 Configure an IPsec-VPN connection through a USG series Next- |
| Generation Firewall device (Huawei)22                              |
| 5.3.2 Configure H3C firewall26                                     |
| 5.3.3 Configure strongSwan28                                       |

| 5.3.4 Configure an IPsec-VPN connection through an SRX series     |      |
|-------------------------------------------------------------------|------|
| Services Gateway firewall device from Juniper                     | .30  |
| 5.3.5 Configure an IPsec-VPN connection through a Next-Generation |      |
| Firewall (NGFW) device (Cisco)                                    | . 33 |
| 5.4 Establish a connection between two VPCs                       | 38   |
| 5.5 Configure multi-site connections                              | .43  |
| 6 MTU notes                                                       | 46   |
| 7 Manage quotas                                                   | 47   |

# 1 What is VPN Gateway?

VPN Gateway is an Internet-based service that securely and reliably connects enterprise data centers, office networks, and Internet terminals to Alibaba Cloud VPCs through encrypted channels. VPN Gateway supports both IPsec-VPN connection and SSL-VPN connection.

#### **IPsec-VPN**

The route-based IPsec-VPN not only facilitates the configuration and maintenance of VPN policies, but also provides flexible traffic routing methods.

You can use IPsec-VPN to connect a VPC to an on-premises data center or connect two VPCs. IPsec-VPN supports IKEv1 and IKEv2 protocols. Devices that support these two protocols can connect to Alibaba Cloud VPN Gateway, including devices of Huawei, H3C, Hillstone, SANGFOR, Cisco ASA, Juniper, SonicWall, Nokia, IBM, Ixia, and more.

IPsec-VPN can meet the demands of different scenarios. For more information, see IPsec-VPN scenarios.

#### SSL-VPN

You can create an SSL-VPN connection to connect a remote client to applications and services deployed in a VPC. When the deployment is complete, you can achieve remote access just by loading the certificate in the client and initiating the connection

SSL-VPN can meet the demands of different scenarios. For more information, see SSL-VPN scenarios.

# 2 Manage a VPN Gateway

### 2.1 Create a VPN Gateway

To enable the IPsec-VPN or SSL-VPN function, you must create a VPN Gateway. After a VPN Gateway is created, a public IP address is allocated to it.

- 1. Log on to the VPC console.
- 2. In the left-side navigation pane, choose VPN > VPN Gateways.
- 3. On the VPN Gateways page, click Create VPN Gateway.
- 4. On the purchase page, configure the VPN Gateway according to the following information, and then click Buy Now.

| Configuration | Description                                                                                          |
|---------------|----------------------------------------------------------------------------------------------------|
| Name          | Optional. The name of the VPN Gateway.                                                               |
|               | The name must be 2 to 128 characters in length and can                                               |
|               | contain letters, numbers, periods (.), underscores (_) and                                           |
|               | hyphens (-). The name must start with a letter.                                                      |
| Region        | Select the region of the VPN Gateway.                                                                |
|               | If you want to use IPsec-VPN to connect a VPC to an on-                                              |
|               | premises data center or other VPCs, make sure that the VPN                                           |
|               | Gateway and the VPC are in the same region.                                                          |
| VPC           | Select the VPC associated with the VPN Gateway.                                                      |
| Bandwidth     | Select the bandwidth of the VPN Gateway. The bandwidth is the Internet bandwidth of the VPN Gateway. |
| IPsec-VPN     | Select whether to enable the IPsec-VPN function.                                                     |
|               | With IPsec-VPN enabled, you can establish a secure                                                   |
|               | connection between an on-premises data center and a VPC                                              |
|               | or between two VPCs.                                                                                 |

| Configuration   | Description                                                                                                    |
|-----------------|----------------------------------------------------------------------------------------------------|
| SSL-VPN         | Select whether to enable the SSL-VPN function.<br>With SSL-VPN enabled, you can create a point-to-site<br>connection. After the connection is created, the client can<br>directly access the VPC from a remote location without the<br>need to configure a client gateway. |
| SSL connections | Select the maximum number of clients you want to connect<br>to simultaneously.<br>Note:<br>You can only configure this option after you enable the SSL-<br>VPN feature.                                                                                                    |
| Billing Cycle   | Select the validity period of purchase.                                                                                                    |
| Auto Renew      | <ul> <li>Select whether to enable auto renewal:</li> <li>If VPN Gateway is billed monthly, the auto renewal cycle is one month.</li> <li>If VPN Gateway is billed yearly, the auto renewal cycle is one year.</li> </ul>                                                   |

### 2.2 Modify a VPN Gateway

This topic describes how to modify a VPN Gateway. After you create a VPN Gateway, you can modify the name and description of the VPN Gateway.

Prerequisites

A VPN Gateway is created. For more information, see Create a VPN Gateway.

Procedure

- 1. Log on to the VPC console.
- 2. In the left-side navigation pane, choose VPN > VPN Gateways.
- 3. Select the region of the target VPN Gateway.
- 4. On the VPN Gateways page, find the target VPN Gateway and click the 💦 icon in

the Instance ID/Name column to modify the instance name.

The name must be 2 to 100 characters in length and can contain numbers,

underscores (\_) or hyphens (-). The name must start with a letter.

5. Click the 🌈 icon in the Description column to modify the description.

The description must be 2 to 256 characters in length and cannot start with http:// or https://.

### 2.3 Configure routes of a VPN Gateway

### 2.3.1 VPN Gateway route overview

After you create an IPsec-VPN connection, you must manually add a VPN Gateway route.

The route-based IPsec-VPN enables you to easily configure and maintain VPN policies , and provides flexible ways for routing traffic.

You can add the following two types of routes for a VPN Gateway:

- · Policy-based routes.
- · Destination-based routes.

#### Policy-based route

If a policy-based route is used, traffic is forwarded based on both the source IP address and the destination IP address.

For more information, see Add policy-based routes.

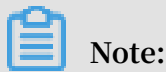

Policy-based routes take precedence over destination-based routes.

#### **Destination-based route**

If a destination-based route is used, traffic is forwarded based only on the destination IP address.

For more information, see Add Destination-based routes.

### 2.3.2 Add a policy-based route

After creating an IPsec connection, you can manually add a policy-based route. In this way, traffic is forwarded based on both the source IP address and the destination IP address.

#### Procedure

1. Log on to the VPC console.

- 2. In the left-side navigation pane, choose VPN > VPN Gateways.
- 3. Select the region of the target VPN Gateway.
- 4. On the VPN Gateways page, find the target VPN Gateway and click the instance ID in the Instance ID/Name column.
- 5. On the Policy-based Routing page, click Add Route Entry.
- 6. On the Add Route Entry page, configure a policy-based route according to the following information and click OK.

| Configuration             | Description                                                                                                    |
|---------------------------|----------------------------------------------------------------------------------------------------|
| Destination CIDR<br>Block | Enter the private CIDR block of the on-premises data center.                                                                                                    |
| Source CIDR Block         | The private CIDR block of the VPC.                                                                                                    |
| Next Hop Type             | Select IPsec-VPN connection.                                                                                                    |
| Next Hop                  | Select the target IPsec connection instance.                                                                                                    |
| Publish to VPC            | Select whether to publish the new route entry to the VPC route table.                                                                                              |
|                           | <ul> <li>(Recommended) Yes: Publish the new route entry to the VPC route table.</li> <li>No: Do not publish the new route entry to the VPC route table.</li> </ul> |
|                           | Note:<br>If you select No, after you add a policy-based route, you also<br>need to publish the route in the policy-based route table.                              |
| Weight                    | <ul> <li>Select a weight. Valid values:</li> <li>100</li> <li>0</li> <li>The larger the weight, the higher the routing priority.</li> </ul>                        |

### 2.3.3 Add a destination-based route

This topic describes how to add a destination-based route. After you add a destination-based route, you can forward traffic by using the specified destination IP address.

#### Procedure

1. Log on to the VPC console.

- 2. In the left-side navigation pane, choose VPN > VPN Gateways.
- 3. Select the region of the target VPN Gateway.
- 4. On the VPN Gateways page, find the target VPN Gateway and click the instance ID in the Instance ID/Name column.
- 5. On the Destination-based Routing tab, click Add Route Entry.
- 6. On the Add Route Entry page, configure a destination-based route, and then click OK. The following table describes the parameters.

| Configuration             | Description                                                                                                    |
|---------------------------|----------------------------------------------------------------------------------------------------|
| Destination CIDR<br>Block | Enter the private CIDR block to be accessed.                                                                                                    |
| Next Hop Type             | Select IPsec Connection.                                                                                                    |
| Next Hop                  | Select the target IPsec-VPN connection instance.                                                                                                    |
| Publish to VPC            | Select whether to publish the new route entry to the VPC route table.                                                                                  |
|                           | • Yes (Recommended): Publish the new route entry to the VPC route table.                                                                               |
|                           | • No: Do not publish the new route entry to the VPC route table.                                                                                       |
|                           | Note:<br>If you select No, you must also publish the route entry<br>in the destination-based route table after you add the<br>destination-based route. |
| Weight                    | <ul> <li>Select a weight. Valid values:</li> <li>100: high priority</li> <li>0: low priority</li> </ul>                                                |
|                           | Note:<br>Destination-based routes with the same destination CIDR<br>block cannot be configured with a weight of 100 at the same<br>time.               |

### 2.4 Enable IPsec-VPN and SSL-VPN

This topic describes how to enable the SSL-VPN and IPsec-VPN functions. You can enable SSL-VPN and IPsec-VPN when you create a VPN Gateway or after you create it.

### Note:

If you want to enable SSL-VPN for a VPN Gateway created before January 20, 2018, you need to open a ticket. For a VPN Gateway created after January 20, 2018, you can enable the SSL-VPN function in the console directly.

#### Enable IPsec-VPN

To enable IPsec-VPN, follow these steps:

- 1. Log on to the VPC console.
- 2. In the left-side navigation pane, choose VPN > VPN Gateways.
- 3. Select the region of the target VPN Gateway.
- 4. On the VPN Gateways page, find the target VPN Gateway and click Enable IPsec after IPsec in the Gateway Status column.
- 5. On the purchase page, complete the payment.

#### Enable SSL-VPN

To enable SSL-VPN, follow these steps:

- 1. Log on to the VPC console.
- 2. In the left-side navigation pane, choose VPN > VPN Gateways.
- 3. Select the region of the target VPN Gateway.
- 4. On the VPN Gateways page, find the target VPN Gateway and click Enable SSL after SSL in the Gateway Status column.
- 5. On the purchase page, complete the payment.

# 3 Manage a customer gateway

### 3.1 Create a customer gateway

When you use an IPsec-VPN connection to connect a VPC to an on-premises data center or connect two VPCs, you must create a customer gateway. By creating a customer gateway, you can register the local gateway to Alibaba Cloud and connect the customer gateway to the VPN Gateway. A customer gateway can be connected to multiple VPN Gateways.

#### Procedure

- 1. Log on to the VPC console.
- 2. In the left-side navigation pane, click VPN > Customer Gateways.
- 3. Select the region to which the target customer gateway belongs.

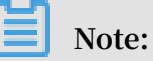

The customer gateway and the VPN Gateway you are connecting must be in the same region.

- 4. On the Customer Gateways page, click Create Customer Gateway.
- 5. On the Create Customer Gateway page, configure the customer gateway according to the following information.

| Configuration | Description                                                                                    |
|---------------|------------------------------------------------------------------------------------------------|
| Name          | The name of the customer gateway.                                                              |
|               | The name must be 2 to 128 letters in length and can contain                                    |
|               | numbers, hyphens, or underscores. It must start with a letter                                  |
|               | •                                                                                              |
| IP Address    | The static public IP address configured for the gateway device of the on-premises data center. |
| Description   | The description of the customer gateway.                                                       |
|               | The description must be 2 to 256 characters in length. It                                      |
|               | cannot begin with http:// or https://.                                                         |

- 6. Optional. Click +Add to add another customer gateway.
- 7. Click OK.

### 3.2 Modify a customer gateway

This topic describes how to modify a customer gateway. After creating a customer gateway, you can modify the name and the description of the customer gateway.

#### Prerequisites

A customer gateway is created. For more information, see Create a customer gateway.

#### Procedure

1. Log on to the VPC console.

- 2. In the left-side navigation pane, click VPN > Customer Gateways.
- 3. Select the region to which the target customer gateway belongs.
- 4. On the Customer Gateways page, find the target customer gateway and click the **i**con in the Instance ID/Name column to modify the name of the customer

gateway.

The name must be 2 to 100 characters in length and can contain numbers, underscores (\_) or hyphens (-). The name must start with a letter.

5. Click the 📝 icon in the Description column to modify the description of the

customer gateway.

The description must be 2 to 256 characters in length and cannot start with http:// or https://.

#### 3.3 Delete a customer gateway

This topic describes how to delete a customer gateway.

- 1. Log on to the VPC console.
- 2. In the left-side navigation pane, click VPN > Customer Gateways.
- 3. Select the region to which the target customer gateway belongs.
- 4. On the Customer Gateways page, find the target customer gateway, and click Delete in the Actions column.
- 5. In the displayed dialog box, click OK.

# 4 Configure SSL-VPN

### 4.1 Configuration overview

This topic describes how to use the SSL-VPN function to connect a remote client to a VPC.

#### Prerequisites

The following conditions must be met before you deploy a VPN Gateway:

- The client and the VPC are not using the same private CIDR block.
- The client is able to access the Internet.

#### Procedure

The following figure illustrates the work flow of how to connect a client to a VPC by using the SSL-VPN function.

|            | 1                                                        |           | 2                                                             |                            | 3                              | 4                    |   | 5      |                            |
|------------|----------------------------------------------------------|-----------|---------------------------------------------------------------|----------------------------|--------------------------------|----------------------|---|--------|----------------------------|
| Cre<br>VPN | eate a<br>I Gateway                                      | Cro<br>SS | eate an<br>L server                                           | Crea<br>certi              | te a client<br>ficate          | Configure the client | C | onfigu | ure security groups        |
| •          | Region<br>VPC<br>Bandwidth<br>Functions<br>Billing cycle | •         | Name<br>VPN Gatew<br>Local netwo<br>Client subn<br>Advanced o | ay•<br>ork<br>et<br>config | Name<br>SSL server<br>urations |                      |   | • ]    | ngress rule<br>Egress rule |

1. Create a VPN Gateway

Create a VPN Gateway and enable the SSL-VPN function.

2. Create an SSL server

Specify the IP address range of the SSL server and the IP address range used by the client.

3. Create a client certificate

Create the client certificate according to server configurations, and then download the client certificate and configurations.

4. Configure the client

Download and install client VPN software in the client, load the client certificate and configurations, and initiate the connection.

#### 5. Configure security groups

Make sure that the security group rules of ECS instances in the VPC allow remote access.

### 4.2 Manage an SSL server

### 4.2.1 Create an SSL server

This topic describes how to create an SSL server. To use the SSL-VPN function to establish a point-to-site connection, you must first create an SSL server.

#### Prerequisites

A VPN Gateway is created and the SSL-VPN function is enabled on it. For more information, see Create a VPN Gateway.

- 1. Log on to the VPC console.
- 2. In the left-side navigation pane, click VPN > SSL Servers.
- 3. Select the target region.
- 4. On the SSL Servers page, click Create SSL Server.
- 5. On the Create SSL Server page, configure the SSL server according to the following information and click OK.

| Configuration | Description                                                                                                    |
|---------------|----------------------------------------------------------------------------------------------------|
| Name          | The name of the SSL server.                                                                                                    |
|               | The name must be 2 to 128 characters in length and can<br>contain letters, numbers, hyphens (-), and underscores (_).<br>The name must start with a letter. |
| VPN Gateway   | The associated VPN Gateway.                                                                                                    |
|               | Make sure that you have enabled the SSL-VPN function.                                                                                                    |

| Configuration           | Description                                                                                                    |
|-------------------------|----------------------------------------------------------------------------------------------------|
| Local Network           | The IP address range to be accessed by the client through<br>SSL-VPN. It can be the IP address range of a VPC, a VSwitch,<br>an on-premises data center connected to a VPC through a<br>leased line, or a cloud service such as RDS or OSS.<br>Click Add Local Network to add more local networks.                                                |
|                         | Note:<br>The subnet mask of the local network must be in the range<br>of /16 to /29.                                                                                                    |
| Client Subnet           | The IP address range from which an IP address will be<br>allocated to the virtual network card of the client. It is not<br>the existing intranet IP address range of the client. When the<br>client accesses the local end, the client uses the IP address<br>allocated from the client subnet by the VPN Gateway to<br>access the local network. |
|                         | Note:<br>The client subnet and the local network cannot conflict<br>with each other.                                                                                                    |
| Advanced Configura      | ition                                                                                                    |
| Protocol                | The protocol used by the SSL connection. Valid values: UDP  <br>TCP. We recommend that you use the UDP protocol.                                                                                                    |
| Port                    | The port used by the SSL connection. Default value: 1194.                                                                                                    |
| Encryption<br>Algorithm | The encryption algorithm used by the SSL connection. Valid values: AES-128-CBC   AES-192-CBC   AES-256-CB                                                                                                    |
| Enable<br>Compression   | Indicates whether to enable compression.                                                                                                    |

### 4.2.2 Modify an SSL server

This topic describes how to modify an SSL server. After an SSL server is created, you can modify the name, local network, client subnet, and advanced configuration of the SSL server.

#### Prerequisites

An SSL server is created. For more information, see Create an SSL server.

#### Procedure

1. Log on to the VPC console.

- 2. In the left-side navigation pane, click VPN > SSL Servers.
- 3. Select the target region.
- 4. On the SSL Servers page, find the target SSL server, and click Edit in the Actions column.
- 5. On the Edit SSL Server page, modify the name, local network, client subnet, and advanced configuration of the SSL server, and click OK.

### 4.2.3 Delete an SSL server

This topic describes how to delete an SSL server.

#### Procedure

- 1. Log on to the VPC console.
- 2. In the left-side navigation pane, click VPN > SSL Servers.
- 3. Select the target region.
- 4. On the SSL Servers page, find the target SSL server and click Delete in the Actions column.
- 5. In the displayed dialog box, click OK.

### 4.3 Manage an SSL client certificate

### 4.3.1 Create an SSL client certificate

This topic describes how to create an SSL client certificate. After creating an SSL server, you need to create an SSL client certificate.

#### Prerequisites

An SSL server is created. For more information, see Create an SSL server.

Context

Each user can retain up to 50 SSL client certificates. To increase the quota, open a ticket.

- 1. Log on to the VPC console.
- 2. In the left-side navigation pane, click VPN > SSL Clients.
- 3. Select the target region.
- 4. On the SSL Clients page, click Create Client Certificate.

5. On the Create Client Certificate page, configure the client certificate according to the following information, and click OK.

| Configuration | Description                                                                                                    |
|---------------|----------------------------------------------------------------------------------------------------|
| Name          | The name of the SSL client certificate.                                                                                              |
|               | The name must be 2 to 128 characters in length and can<br>contain numbers, hyphens, and underscores. It must start<br>with a letter. |
| SSL Server    | The associated SSL server.                                                                                                    |

### 4.3.2 Download an SSL client certificate

This topic describes how to download an SSL client certificate. To use the SSL-VPN function, you need to load an SSL client certificate to your client. After creating an SSL client certificate, you can download the certificate.

#### Prerequisites

An SSL client certificate is created. For more information, see Create an SSL client certificate.

#### Procedure

- 1. Log on to the VPC console.
- 2. In the left-side navigation pane, click VPN > SSL Clients.
- 3. Select the target region.
- 4. On the SSL Clients page, find the target client certificate and click Download in the Actions column.

### 4.3.3 Delete an SSL client certificate

This topic describes how to delete an SSL client certificate.

- 1. Log on to the VPC console.
- 2. In the left-side navigation pane, click VPN > SSL Clients.
- 3. Select the target region.
- 4. On the SSL Clients page, find the target SSL client certificate, and click Delete in the Actions column.
- 5. In the displayed dialog box, click OK.

### 4.4 Modify the number of concurrent SSL connections

You can modify the number of clients simultaneously connected to a VPN Gateway according to your business needs.

- 1. Log on to the VPC console.
- 2. In the left-side navigation pane, choose VPN > VPN Gateways.
- 3. Select the region of the target VPN Gateway.
- 4. On the VPN Gateways page, find the target VPN Gateway.
  - To increase the number of concurrent SSL connections, click Upgrade in the Concurrent SSL Connections column.
  - To reduce the number of concurrent SSL connections, click Downgrade in the Concurrent SSL Connections column.
- 5. On the Configuration Upgrade area, select a new number of SSL connections and complete the payment.

# **5 Configure IPsec-VPN connections**

### 5.1 Configuration overview

This topic describes how to connect a VPC to an on-premises data center through IPsec-VPN.

#### Prerequisites

Before creating a site-to-site VPN connection, make sure the following conditions are met:

• The protocols IKEv1 and IKEv2 are supported by the gateway device of the onpremises data center.

IPsec-VPN supports IKEv1 and IKEv2 protocols. Devices that support these two protocols can connect to Alibaba Cloud VPN Gateway, including devices of Huawei , H3C, Hillstone, SANGFOR, Cisco ASA, Juniper, SonicWall, Nokia, IBM, and Ixia.

- A static public IP address is configured for the local gateway.
- The IP address ranges of the VPC and on-premises data center to be connected do not conflict with each other.

#### Procedure

The following figure shows the procedure of connecting a VPC to an on-premises data center through IPsec-VPN.

| Create a<br>VPN GatewayCreate a<br>customer gatewayCreate an<br>IPsec-VPN<br>connectionConfigure the<br>local gatewayConfigure the VPN<br>Gateway routeTest the connection•Region<br>VPC•Name<br>IP address•Destination-based rule<br>••Destination-based rule•Bandwidth<br>•Functions<br>••Configure the vert<br>local gateway•Destination-based rule<br>••Bandwidth<br>••Customer gateway<br>•••Destination-based rule•Billing cycle•••Destination-based rule | 1                                                                             |                                                                                                    | 2                                            | 3                                                                                                    | 4                                                        |                           | 5                                                                 | 6>                                  |
|----------------------------------------------------------------------------------------------------|-------------------------------------------------------------------------------|----------------------------------------------------------------------------------------------------|----------------------------------------------|----------------------------------------------------------------------------------------------------|----------------------------------------------------------|---------------------------|-------------------------------------------------------------------|-------------------------------------|
| • Health Check                                                                                                    | Create a<br>VPN Gateway<br>Region<br>VPC<br>Bandwid<br>Function<br>Billing cy | Cre<br>custo<br>•<br>•<br>•<br>•<br>•<br>•<br>•<br>•<br>•<br>•<br>•<br>•<br>•<br>•<br>•<br>•<br>•<br>•<br>• | eate a<br>omer gateway<br>Name<br>IP address | Create an<br>IPsec-VPN<br>connection<br>Name<br>VPN Gateway<br>Customer ga<br>Advanced co<br>Health check | Configure t<br>local gatew<br>(<br>teway<br>nfigurations | he Confi<br>ay Gatev<br>P | igure the VPN<br>way route<br>Destination-bas<br>Policy-based rul | Test the connection<br>ed rule<br>e |

#### 1. Create a VPN Gateway

Enable the IPsec-VPN function. Up to 10 IPsec-VPN connections can be established in a VPN Gateway.

2. Create a customer gateway

By creating a customer gateway, you can register the local gateway to Alibaba Cloud and connect the customer gateway to the VPN Gateway. A customer gateway can be connected to multiple VPN Gateways.

3. Create an IPsec connection

An IPsec connection is a VPN channel established between a VPN Gateway and a customer gateway. The encrypted communication between the VPN Gateway and the on-premises data center can be achieved only after the IPsec connection is established.

4. Configure the local gateway

You need to load the VPN Gateway configurations to the local gateway device. For more information, see Local CPE configurations.

5. Configure the VPN Gateway route

You need to configure a route in the VPN Gateway and publish it to the VPC route table. For more information, see VPN Gateway route overview.

6. Test the connection

Log on to an ECS instance (without a public IP address) in the connected VPC. ping the private IP address of a server in the on-premises data center to check whether the connection is established.

For more information, see Establish a connection between a VPC and an on-premises data center.

### 5.2 Manage an IPsec-VPN connection

### 5.2.1 Create an IPsec-VPN connection

This topic describes how to create an IPsec-VPN connection. After you create a VPN Gateway and a customer gateway, you can create an IPsec-VPN connection to establish an encrypted communication tunnel.

- 1. Log on to the VPC console.
- 2. In the left-side navigation pane, choose VPN > IPsec Connections.
- 3. Select a region.

- 4. On the IPsec Connections page, click Create IPsec Connection.
- 5. On the Create IPsec Connection page, configure the IPsec-VPN connection according to the following information and click OK.

| Configuration                              | Description                                                                                                    |  |
|--------------------------------------------|----------------------------------------------------------------------------------------------------|--|
| Name                                       | Enter the name of the IPsec-VPN connection.<br>The name must be 2 to 128 characters in length and can<br>contain letters, numbers, hyphens, or underscores. It must            |  |
|                                            | start with a letter.                                                                                                    |  |
| VPN Gateway                                | Select the VPN Gateway to connect.                                                                                                    |  |
| Customer Gateway                           | Select the customer gateway to connect.                                                                                                    |  |
| Local Network                              | Enter the CIDR block of the VPC to be connected with the on<br>-premises data center. This parameter is used for phase two<br>negotiation.                                     |  |
| + Add Local<br>Network                     | Add multiple CIDR blocks of the VPC to be connected with the on-premises data center.                                                                                          |  |
|                                            | Note:<br>If multiple CIDR blocks are entered, the IKEv2 version must<br>be selected.                                                                                           |  |
| Remote Network                             | Enter the CIDR block of the on-premises data center to be<br>connected with the VPC. This parameter is used for phase<br>two negotiation.                                      |  |
| + Add Remote<br>Network                    | Add multiple CIDR blocks of the on-premises data center to be connected with the VPC.                                                                                          |  |
|                                            | Note:<br>If multiple CIDR blocks are entered, the IKEv2 version must<br>be selected.                                                                                           |  |
| Effective<br>Immediately                   | Indicates whether the IPsec-VPN connection takes effect immediately.                                                                                                    |  |
|                                            | <ul> <li>Yes: Start the negotiation immediately once the configuration is complete.</li> <li>No: Start the negotiation only when traffic is detected in the tunnel.</li> </ul> |  |
| Advanced Configuration: IKE Configurations |                                                                                                    |  |

| Configuration              | Description                                                                                                    |
|----------------------------|----------------------------------------------------------------------------------------------------|
| Pre-Shared Key             | Enter the pre-shared key used for the authentication<br>between the VPN Gateway and the customer gateway. By<br>default, it is an automatically generated value. But you can<br>also specify a pre-shared key.                                                                               |
| Version                    | Select the IKE version to use. Compared with IKEv1, IKEv2<br>simplifies the SA negotiation process and provides better<br>support for multiple-CIDR-block scenarios. We recommend<br>that you select the IKE V2 protocol.                                                                    |
| Negotiation Mode           | Select the negotiation mode of the IKEv1.                                                                                                    |
|                            | <ul> <li>Main mode: The negotiation process features high security.</li> <li>Aggressive mode: The negotiation is fast and the success rate of negotiation is high</li> </ul>                                                                                                    |
|                            | After the negotiation succeeds, the information transmission security is the same for the two modes.                                                                                                    |
| Encryption<br>Algorithm    | Select an encryption algorithm used by phase one negotiatio<br>n. Valid values: aes, aes192, aes256, des, 3des.                                                                                                    |
| Encryption<br>Algorithm    | Select an authentication algorithm used by phase one<br>negotiation. Valid values: sha1, md5, sha256, sha384, sha512.                                                                                                    |
| DH Group                   | Select a Diffie-Hellman key exchange algorithm used by phase one negotiation.                                                                                                    |
| SA Life Cycle<br>(seconds) | Set the SA lifecycle for phase one negotiation. The default value is 86,400 seconds.                                                                                                    |
| LocalId                    | It is the identification of the VPN Gateway used for phase one<br>negotiation. The default value is the public IP address of the<br>VPN Gateway. If you set the LocalId in the FQDN format, we<br>recommend that you change the negotiation mode to the<br>aggressive mode.                  |
| RemoteId                   | It is the identification of the customer gateway used for the<br>first-stage negotiation. The default value is the public IP<br>address of the customer gateway. If you set the RemoteId<br>in the FQDN format, we recommend that you change the<br>negotiation mode to the aggressive mode. |
| Advanced Configura         | tion: IPSec Configurations                                                                                                    |
| Encryption<br>Algorithm    | Select the encryption algorithm of phase two negotiation.<br>Valid values: aes, aes192, aes256, des, 3des.                                                                                                    |

| Configuration               | Description                                                                                                    |
|-----------------------------|----------------------------------------------------------------------------------------------------|
| Authentication<br>Algorithm | Select an authentication algorithm used by phase two<br>negotiation. Valid values: sha1, md5, sha256, sha384, sha512.                                                                                                    |
| DH Group                    | <ul> <li>Select a Diffie-Hellman key exchange algorithm used by phase two negotiation.</li> <li>• If you select any group that are not disabled, the PFS</li> </ul>                                                                  |
|                             | <ul> <li>feature is enabled by default (perfect forward secrecy), so the key must be updated for each renegotiation and PFS must be enabled on the client.</li> <li>For clients that do not support PFS, select Disabled.</li> </ul> |
| SA Life Cycle<br>(seconds)  | Set the SA lifecycle for phase two negotiation. Default value:<br>86,400s.                                                                                                    |
| Health Check                |                                                                                                    |
| Destination IP              | The IP address of the on-premises data center that the VPC can communicate with through the IPsec-VPN connection.                                                                                                    |
| Source IP                   | The IP address of the VPC that the on-premises data center can communicate with through the IPsec-VPN connection.                                                                                                    |
| Retry Interval              | The length of time before a health check is retried. Unit: second.                                                                                                    |
| Retry Times                 | The number of times to attempt sending health check packets.                                                                                                    |

### 5.2.2 Modify an IPsec-VPN connection

This topic describes how to modify an IPsec-VPN connection. After creating an IPsec-VPN connection, you can modify its name, advanced configuration, and health check.

#### Prerequisites

An IPsec-VPN connection is created. For more information, see Create an IPsec-VPN connection.

- 1. Log on to the VPC console.
- 2. In the left-side navigation pane, choose VPN > IPsec Connections.
- 3. Select a region.
- 4. On the IPsec Connections page, find the target connection and click Edit in the Actions column.

5. On the Modify IPsec Connections page, modify the name, advanced configuration, and health check of the IPsec-VPN connection, and then click OK.

### 5.2.3 Download the configuration of an IPsec-VPN connection

After the IPsec connection is configured and the negotiation succeeds, you can download the IPsec connection configuration and configure the local gateway.

Prerequisites

Make sure an IPsec-VPN connection is created. For more information, see Create an IPsec-VPN connection.

#### Procedure

- 1. Log on to the VPC console.
- 2. In the left-side navigation pane, choose VPN > IPsec Connections.
- 3. Select a region.
- 4. On the IPsec Connections page, find the target IPsec-VPN connection, and click Download Configuration in the Actions column.

## Note:

The RemoteSubnet and LocalSubnet in the downloaded configuration are opposite to the local network and the remote network when you create an IPsec-VPN connection. From the perspective of VPN Gateway, the remote network is the on-premises data center and the local network is the VPC, whereas from the perspective of the on-premises data center, the remote network is the VPC and the local network is the on-premises data center.

### 5.2.4 View IPsec-VPN connection logs

This topic describes how to view the historical logs of an IPsec-VPN connection of up to the previous month. You can also analyze these logs to troubleshoot IPsec-VPN connection errors. The time range for log query is 10 minutes.

- 1. Log on to the VPC console.
- 2. In the left-side navigation pane, choose VPN > IPsec Connections.
- 3. Select a region.
- 4. On the IPsec Connections page, find the target IPsec-VPN connection, and click View Logs in the Actions column.

5. On the IPsec Connection Logs page, set the time range and view the corresponding logs.

### 5.2.5 Delete an IPsec-VPN connection

This topic describes how to delete an IPsec-VPN connection.

#### Procedure

- 1. Log on to the VPC console.
- 2. In the left-side navigation pane, choose VPN > IPsec Connections.
- 3. Select a region.
- 4. On the IPsec Connections page, find the target IPsec-VPN connection, and click Delete in the Actions column.
- 5. In the displayed dialog box, click OK.

### 5.3 Configure local gateways

# 5.3.1 Configure an IPsec-VPN connection through a USG series Next-Generation Firewall device (Huawei)

This topic describes how to configure an IPsec-VPN connection through a USG series Next-Generation Firewall device from Huawei (known as USG series Huawei device) to connect an on-premises data center. When you use IPsec-VPN to establish a site-tosite connection, you need to configure your local gateway devices after configuring Alibaba Cloud VPN Gateway.

Alibaba Cloud VPN Gateway supports the standard IKEv1 and IKEv2 protocols. Therefore, all devices that support these two protocols can connect to Alibaba Cloud VPN Gateway (such as devices from Huawei, H3C, Hillstone, Sangfor, Cisco ASA, Juniper, SonicWall, Nokia, IBM, and Ixia).

The following sections take a USG series device from Huawei as an example to describe the network scenario and the following table describes the corresponding network configurations.

| Network configuration |                                         | Example value                        |
|-----------------------|-----------------------------------------|--------------------------------------|
| VPC                   | CIDR block of the VSwitch               | 192.168.10.0/24, 192.168.11<br>.0/24 |
|                       | Public IP address of the<br>VPN Gateway | 47.xx.xx.10                          |

| Network configuration   |                                   | Example value    |
|-------------------------|-----------------------------------|------------------|
| On-premises data center | CIDR block of the intranet        | 10.10.10.0/24    |
|                         | Public IP address of the firewall | 124.xx.xx.215/26 |
|                         | Upstream Internet<br>interface    | 10GE1/0/0        |
|                         | Downstream intranet<br>interface  | 10GE1/0/1        |

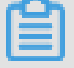

Note:

If the on-premises data center is associated with multiple CIDR blocks that need to connect with a VPC, we recommend that you create an equivalent number of IPsec-VPN connections on Alibaba Cloud so that each CIDR block of the on-premises data center is connected with a VPC CIDR block.

#### Configure an IKEv1 VPN

Prerequisites

- An IPsec-VPN connection is created in an Alibaba Cloud VPC. For more information, see #unique\_44.
- The configuration of the IPsec-VPN connection is downloaded. The configurations in the following table are used in this example.

| Protocol | Configuration            | Example value |
|----------|--------------------------|---------------|
| IKE      | Authentication Algorithm | SHA-1         |
|          | Encryption Algorithm     | AES-128       |
|          | DH Group                 | group 2       |
|          | IKE Version              | IKE v1        |
|          | SA Life Cycle            | 86400         |
|          | Negotiation Mode         | main          |
|          | PSK                      | 123456        |
| IPsec    | Authentication Algorithm | SHA-1         |
|          | Encryption Algorithm     | AES-128       |
|          | DH Group                 | group 2       |
|          | IKE Version              | IKE v1        |

| Protocol | Configuration    | Example value |
|----------|------------------|---------------|
|          | SA Life Cycle    | 86400         |
|          | Negotiation Mode | esp           |

#### Procedure

To load customer gateway configurations to the USG series Huawei device, follow these steps:

- Go to the Huawei firewall management page. Choose Network > Interface > Interface List. Add the upstream Internet interface 10GE1/0/0 to the untrust security zone and set the public IP address; add the downstream intranet interface 10GE1/0/1 to the trust security zone, and then set the private IP address.
- 2. Choose Policy > Security Policy > Add to create a security policy.
- 3. Choose Network > IPsec > IPsec Policy List > Add. Configure the peer site according to the following information:
  - Local Interface: Select the upstream Internet interface. In this example, select 10GE1/0/0.
  - Peer Address: Enter the public IP address of the VPN Gateway. In this example, enter 47.xx.xx. 10.
  - Pre-Shared Key: The pre-shared key is the same as the PSK at the Alibaba Cloud side. In this example, enter 123456.
- 4. On the Data Flow to Be Encrypted page, click Add. Add the data flow to be encrypted for all VSwitch CIDR blocks in the VPC according to the following information:
  - Source Address/Address-Set: Enter the private IP address segment of the onpremises data center. In this example, enter 10.10.10.0/24.
  - Destination Address/Address-Set: Enter the VSwitch IP address segment of the VPC. In this example, enter 192.168.10.0/24 and 192.168.11.0/24.
- 5. On the IKE/IPSec Protocol page, click Advanced. Configure IKE protocol parameters based on the IPsec-VPN connection configurations that you downloaded.
- 6. On the IPsec Parameters page, configure the IPSec protocol parameters based on the IPsec connection configurations that you downloaded.

7. Choose Network > Route > Static Route > Static Route List > Add to configure static routes for the firewall. When you add a default route, the next hop is the public IP address of the firewall. When you add a route to the VPC, the next hop is the public IP address of the VPN Gateway.

Configure an IKEv2 VPN

Prerequisites

- An IPsec-VPN connection is created in the Alibaba Cloud VPC.
- The configuration of the IPsec-VPN connection is downloaded. The configurations in the following table are used in this example.

| Protocol | Configuration            | Example value |
|----------|--------------------------|---------------|
| IKE      | Authentication Algorithm | SHA-1         |
|          | Encryption Algorithm     | AES-128       |
|          | DH Group                 | group 2       |
|          | IKE Version              | IKE v2        |
|          | SA Life Cycle            | 86400         |
|          | PRF Algorithm            | SHA-1         |
|          | PSK                      | 123456        |
| IPsec    | Authentication Algorithm | SHA-1         |
|          | Encryption Algorithm     | AES-128       |
|          | DH Group                 | group 2       |
|          | IKE Version              | Ike v2        |
|          | SA Life Cycle            | 86400         |
|          | Negotiation Mode         | esp           |

#### Procedure

To load customer gateway configurations to USG series Huawei device, follow these steps:

- Go to the Huawei firewall management page. Choose Network > Interface > Interface List. Add the upstream Internet interface 10GE1/0/0 to the untrust security zone and set the public IP address; add the downstream intranet interface 10GE1/0/1 to the trust security zone, and then set the private IP address.
- 2. Choose Policy > Security Policy > Add to create a security policy.

- 3. Choose Network > IPsec > IPsec Policy List > Add. Configure the peer site according to the following information:
  - Local Interface: Select the firewall upstream Internet interface. In this example, select 10GE1/0/0.
  - Peer Address: Enter the public IP address of the Alibaba Cloud VPN Gateway. In this example, enter 47.xx.xx. 10.
  - Pre-Shared Key: The pre-shared key is the same as the PSK at the Alibaba Cloud side. In this example, enter 123456.
- 4. On the Data Flow to Be Encrypted page, click Add. Add the data flow to be encrypted for all VSwitch CIDR blocks in the VPC according to the following information:
  - Source Address/Address-Set: Enter the private IP address segment of the onpremises data center. In this example, enter 10.10.10.0/24.
  - Destination Address/Address-Set: Enter the VSwitch IP address segment of the VPC. In this example, enter 192.168.10.0/24 and 192.168.11.0/24.
- 5. On the IKE/IPSec Protocol page, click Advanced. Configure IKE parameters based on the IPsec-VPN connection configurations that you downloaded.
- 6. On the IPsec Parameters page, configure the IPSec protocol parameters based on the IPsec connection that you downloaded.
- 7. Choose Network > Route > Static Route > Static Route List > Add to configure static routes for the firewall. Among them, when you add a default route, the next one is the public network IP of the firewall; when adding a route to a VPC, jump to the public IP of the VPN gateway.

### 5.3.2 Configure H3C firewall

When using IPsec-VPN to create a site-to-site connection, you must configure the local gateway according to the IPsec connection configured for the Alibaba Cloud VPN Gateway. This document takes H3C firewall as an example to show how to configure the VPN settings.

#### Prerequisites

• Make sure you have configured IPsec connections. For more information, see Establish a connection between a VPC and an on-premises data center.

• After you create an IPsec-VPN connection, download the configurations of the IPsec-VPN connection. For more information, see #unique\_44.

In this tutorial, the configurations of the IPsec-VPN connection are as follows:

- Configurations Value Authentication IKE sha1 Algorithm **Encryption Algorithm** aes DH Group group2 **IKE Version** ikev1 SA Life Cycle (seconds) 86400 **Negotiation Mode** main PSK h3c IPsec Authentication sha1 Algorithm **Encryption Algorithm** aes **DH Group** group2 **IKE Version** ikev1 86400 SA Life Cycle (seconds)
- IPsec-VPN configuration

#### - Network configurations

| Configuration           |                                     | Value           |
|-------------------------|-------------------------------------|-----------------|
| VPC                     | Private CIDR block                  | 192.168.10.0/24 |
|                         | Public IP address of VPN<br>Gateway | 101.xxx.xxx.127 |
| On-premises data center | Private CIDR block                  | 192.168.66.0/24 |
|                         | Public IP address of local gateway  | 122.xxx.xxx.248 |
|                         | Uplink public port                  | Reth 1          |
|                         | Downlink private port               | G 2/0/10        |

#### Procedure

1. Log on to the firewall Web page and choose Network > VPN > IPsec > Policy.

- 2. Configure the H3C firewall IPsec policy based on the IPsec configurations of the Alibaba Cloud VPN Gateway. Click Add in the Protected Data Stream list, set the IP address range of the on-premises data center as the source IP address and the IP address range of the VPC as the destination IP address.
- 3. Choose IKE Proposal > Create.

Configure the IKE proposal according to the IKE configurations of the Alibaba Cloud VPN Gateway.

- 4. Choose Network > VPN > IPsec > Policy.
- 5. Select the new IPsec policy and click Advanced Configuration.

Configure the IPsec protocol according to the information of the IPsec connection configured for the Alibaba Cloud VPN Gateway.

- 6. Choose Policy > Security Policy > Create to create the uplink security policy and downlink security policy.
- 7. Choose Network > Route > Static Route.
- 8. Add the default route, set the uplink interface as the next hop of the outbound traffic. In this tutorial, no configuration is required.

### 5.3.3 Configure strongSwan

When using IPsec-VPN to create a site-to-site connection, you must configure the local gateway according to the IPsec connection configured for the Alibaba Cloud VPN gateway. This article takes strongswan as an example to show you how to load a VPN configuration in a local site.

This document takes strongSwan as an example to show how to configure the VPN settings. The configurations used in this tutorial are as follows:

- The IP address range of the Alibaba Cloud VPC is 192.168.10.0/24.
- The IP address range of the local data center is 172.16.2.0/24.
- The public IP of strongSwan is 59.110.165.70.

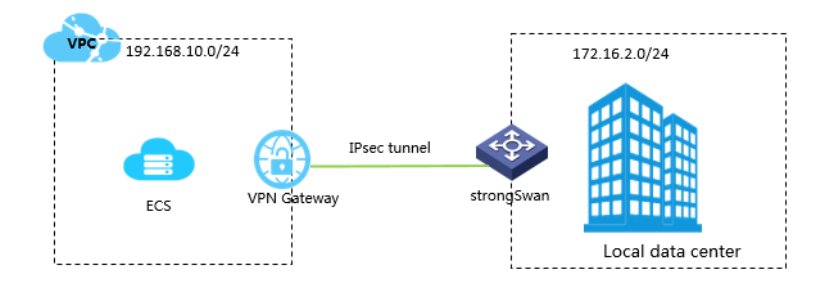

#### Prerequisites

- Make sure you have configured IPsec connections. For more information, see Establish a connection between a VPC and an on-premises data center.
- After you create an IPsec connection, download the configurations of the created IPsec connection. For more information, see #unique\_44.

#### Install strongSwan

1. Run the following command to install strongSwan.

```
# yum install strongSwan
```

2. Run the following to view the installed software version.

```
# strongswan version
```

#### Configure strongSwan

1. Run the following command to open the *ipsec* . conf file.

```
# vi / etc / strongswan / ipsec . conf
```

2. Refer to the following configurations to update the *ipsec*. conf file.

```
ipsec . conf - strongSwan
                                                        configurat
                                                                                 file
                                             IPsec
                                                                        ion
#
 #
    basic
                configurat ion
  config
              setup
       uniqueids = never
  conn % default
       authby = psk
        type = tunnel
           tomyidc
  conn
       keyexchang e = ikev1
       left = 59 . 110 . 165 . 70
leftsubnet = 172 . 16 . 2 . 0 / 24
leftid = 59 . 110 . 165 . 70 (Public
                                                                IΡ
                                                                       of
                                                                              the
                                                                                      loca
   gateway )
        right = 119 . 23 . 227 . 125
        rightsubne t = 192 . 168 . 10 . 0 / 24
rightid = 119 . 23 . 227 . 125 (Public
                                                                                         VPN
                                                                   IΡ
                                                                          of
                                                                                the
   Gateway )
        auto = route
       ike = aes - sha1 - modp1024
ikelifetim e = 86400s
       esp = aes - sha1 - modp1024
lifetime = 86400s
```

```
type = tunnel
```

- 3. Configure the ipsec . secrets file.
  - a. Run the following command to open the configuration file.

# vi / etc / strongswan / ipsec . secrets

b. Add the following configuration.

59 . 110 . 165 . 70 119 . 23 . 227 . 125 : PSK yourpasswo rd

4. Enable system forwarding.

# echo 1 > / proc / sys / net / ipv4 / ip\_forward

For more configuration examples for different scenarios, see Configuration examples for different scenarios.

5. Run the following command to start the strongSwan service.

| # | systemctl | enable | strongswan |
|---|-----------|--------|------------|
| # | systemctl | start  | strongswan |

6. Configure two routings in strongSwan. One is used to route the requests destined for the IDC client to strongSwan. The other one is used to route the requests destined for strongSwan to your IDC client.

### 5.3.4 Configure an IPsec-VPN connection through an SRX series Services Gateway firewall device from Juniper

This topic takes an SRX series Services Gateway firewall device from Juniper as an example to show how to configure the VPN settings to connect an on-premises data center to Alibaba Cloud VPC. When using IPsec-VPN to create a site-to-site connection, you must configure the local gateway according to the IPsec-VPN connection configured for the Alibaba Cloud VPN Gateway.

Prerequisites

• An IPsec-VPN connection is created in an Alibaba Cloud VPC. For more information, see Create an IPsec-VPN connection.

• The configuration of the IPsec-VPN connection is downloaded. For more information, see Download the configuration of an IPsec-VPN connection.

The IPsec-VPN connection configurations in the following table are used in this example.

- IPsec protocol

| Configuration | Example value               |        |
|---------------|-----------------------------|--------|
| IKE           | Authentication<br>Algorithm | md5    |
|               | Encryption Algorithm        | 3des   |
|               | DH Group                    | group2 |
|               | IKE Version                 | IKE v1 |
|               | SA Life Cycle               | 86400  |
|               | Negotiation Mode            | main   |
|               | PSK                         | 123456 |
| IPsec         | Authentication<br>Algorithm | md5    |
|               | Encryption Algorithm        | des    |
|               | DH Group                    | group2 |
|               | IKE Version                 | IKE v1 |
|               | SA Life Cycle               | 28800  |

#### - Network configurations

| Network configuration   |                                  | Example value   |
|-------------------------|----------------------------------|-----------------|
| VPC                     | CIDR block of the<br>VSwitch     | 192.168.1.0/24  |
|                         | Public IP address of the gateway | 47.xxx.xxx.56   |
| On-premises data center | CIDR block of the intranet       | 192.168.18.0/24 |
|                         | Public IP address of the gateway | 122.xxx.xxx.248 |

#### Procedure

To load customer gateway configurations to the Juniper firewall device, follow these steps:

- 1. Log on to the CLI of the firewall device.
- 2. Configure the basic network, security zone, and address book.

```
set security zones security - zone trust address - book
address net - cfgr_192 - 168 - 18 - 0 -- 24 192 . 168 . 18 . 0
/ 24
set security zones security - zone vpn address - book
address net - cfgr_192 - 168 - 1 - 0 -- 24 192 . 168 . 1 . 0 /
24
```

3. Configure IKE policies.

```
ike
                                ike - policy - cfgr
set
      security
                       policy
                                                      mode
                                                             main
                                ike - policy - cfgr
     security
                ike
                                                      pre - shared
set
                       policy
                      " 123456 "
– key
      ascii - text
```

4. Configure the IKE gateway, outbound interface, and protocol version.

```
ike
                                ike - gate - cfgr
                                                    ike - policy
      security
                      gateway
set
ike - policy - cfgr
                                ike – gate – cfgr
                                                              47.
      security
                ike
                      gateway
                                                    address
set
xxx . xxx . 56
                ike
     security
                      gateway
                                ike – gate – cfgr
                                                    external -
set
interface ge - 0 / 0 / 3
     security
                                ike – gate – cfgr
set
                ike
                                                    version
                                                              v1 -
                      gateway
only
```

5. Configure IPsec policies.

```
set security ipsec policy ipsec - policy - cfgr proposal
- set standard
```

6. Apply IPsec policies.

```
ipsec
                             ipsec - vpn - cfgr
     security
                                                 ike
                                                       gateway
set
                       vpn
ike - gate - cfgr
               ipsec
     security
                       vpn
                             ipsec - vpn - cfgr
set
                                                 ike
                                                      ipsec -
policy ipsec -
                policy - cfgr
     security
                             ipsec - vpn - cfgr
                                                 bind -
set
                ipsec
                       vpn
interface st0.0
set security
               ipsec
                             ipsec – vpn – cfgr
                                                 establish -
                       vpn
tunnels immediatel y
    security ipsec
                       policy ipsec - policy - cfgr
                                                      perfect -
set
                 keys
forward - secrecy
                        group2
```

7. Configure outbound policies.

```
set
      security
                   policies
                               from - zone
                                                trust
                                                         to - zone
                                                                       vpn
          trust - vpn - cfgr
                                    match source - address
  policy
                                                                  net -
cfgr_192 - 168 - 18 - 0 -- 24
set security policies from - zone trust to - zone
policy trust - vpn - cfgr match destinatio n - address
                                                                        vpn
                                                                         net
- cfgr_192 - 168 - 1 - 0 -- 24
```

```
set
     security
                policies
                           from - zone
                                         trust
                                                 to - zone
                                                             vpn
        trust - vpn - cfgr
                             match
policy
                                     applicatio
                                                n
                                                    any
set
     security
                policies
                           from - zone
                                         trust
                                                 to - zone
                                                             vpn
policy
        trust - vpn - cfgr
                             then
                                    permit
```

8. Configure inbound policies.

```
security
                policies
set
                          from - zone
                                            to - zone
                                                        trust
                                       vpn
  policy vpn - trust - cfgr
                            match source - address
                                                       net -
cfgr_192 - 168 - 1 - 0 -- 24
     security
                          from - zone
                policies
                                       vpn
                                            to - zone
                                                        trust
set
policy vpn - trust - cfgr
                            match destinatio n - address
                                                            net
- cfgr_192 - 168 - 18 - 0 -- 24
    security
               policies from - zone
set
                                       vpn
                                             to - zone
                                                        trust
policy vpn - trust - cfgr match applicatio n any
set security
                policies from - zone
                                       vpn
                                             to - zone
                                                        trust
policy
        vpn - trust - cfgr
                            then
                                  permit
```

### 5.3.5 Configure an IPsec-VPN connection through a Next-Generation Firewall (NGFW) device (Cisco)

This topic takes a Next-Generation Firewall (NGFW) device from Cisco as an example to show how to configure the VPN settings to connect an on-premises data center to Alibaba Cloud VPC. When using IPsec-VPN to create a site-to-site connection, you must configure the local gateway according to the IPsec-VPN connection configured for the Alibaba Cloud VPN Gateway.

The following table lists the network configurations of the VPC and the on-premises data center used in this example.

| Configuration           | Example value                     |                                      |
|-------------------------|-----------------------------------|--------------------------------------|
| VPC                     | VSwitch CIDR block                | 192.168.10.0/24, 192.168.11<br>.0/24 |
|                         | Public IP address of the gateway  | 47. xxx. xxx.161                     |
| On-premises data center | Intranet CIDR block               | 10.10.10.0/24                        |
|                         | Public IP address of the firewall | 124. xxx. xxx.171                    |

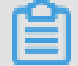

### Note:

If the on-premises data center is associated with multiple CIDR blocks that need to connect with a VPC, we recommend that you create an equivalent number of IPsec-VPN connections on Alibaba Cloud so that each CIDR block of the on-premises data center is connected with a VPC CIDR block.

#### Configure an IKEv1 VPN

#### Prerequisites

- An IPsec-VPN connection is created in an Alibaba Cloud VPC. For more information, see Create an IPsec-VPN connection.
- The configuration of the IPsec-VPN connection is downloaded. For more information, see Download the configuration of an IPsec-VPN connection. The configurations in the following table are used in this example.

| Protocol | Configuration            | Example value |
|----------|--------------------------|---------------|
| IKE      | Authentication Algorithm | SHA-1         |
|          | Encryption Algorithm     | AES-128       |
|          | DH Group                 | group 2       |
|          | IKE Version              | IKE v1        |
|          | SA Life Cycle            | 86400         |
|          | Negotiation Mode         | main          |
|          | PSK                      | 123456        |
| IPsec    | Authentication Algorithm | SHA-1         |
|          | Authentication Algorithm | AES-128       |
|          | DH Group                 | group 2       |
|          | IKE Version              | IKE v1        |
|          | SA Life Cycle            | 86400         |
|          | Negotiation Mode         | esp           |

#### Procedure

To load customer gateway configurations to the NGFW device from Cisco, follow these steps:

- 1. Log on to the CLI of the NGFW device.
- 2. Configure the isakmp policy.

```
crypto isakmp policy 1
authentica tion pre-share
encryption aes
hash sha
group 2
```

lifetime 86400

3. Configure the pre-shared key.

```
crypto isakmp key 123456 address 47 . xxx . xxx . 161
```

4. Configure the IPsec protocol.

```
crypto ipsec transform - set ipsecpro64 esp - aes esp -
sha - hmac
mode tunnel
```

5. Configure the Access Control List (ACL) and define the data flow to be protected.

Note:

If multiple CIDR blocks are configured in the local gateway device, you need to add ACL policies for each CIDR block.

access - list100permitip10.10.10.00.0.0.255192.168.10.00.0.0.255access - list100permitip10.10.10.00.0.0.255192.168.20.00.0.0.0.255

6. Configure IPsec policies.

```
crypto
         map
               ipsecpro64
                            10
                                  ipsec - isakmp
set
      peer
            47 . xxx . xxx .
                               161
set
      transform - set
                        ipsecpro64
set
      pfs
            group2
match
        address
                  100
```

7. Apply IPsec policies.

```
interface g0 / 0
crypto map ipsecpro64
```

8. Configure static routes.

```
iproute192168100255255047xxxxxx161iproutexxx161
```

9. Test the connectivity.

You can perform a connectivity test by using a host in Alibaba Cloud that is connected to a host in your on-premises data center.

Configure an IKEv2 VPN

Prerequisites

• An IPsec-VPN connection is created in an Alibaba Cloud VPC. For more information, see Create an IPsec-VPN connection.

• The configurations of the IPsec-VPN connection are downloaded. For more information, see Download the configuration of an IPsec-VPN connection. The configurations in the following table are used in this example.

| Protocol | Configuration            | Example value |
|----------|--------------------------|---------------|
| IKE      | Authentication Algorithm | SHA-1         |
|          | Encryption Algorithm     | AES-128       |
|          | DH Group                 | group 2       |
|          | IKE Version              | IKE v2        |
|          | SA Life Cycle            | 86400         |
|          | PRF Algorithm            | SHA-1         |
|          | PSK                      | 123456        |
| IPsec    | Authentication Algorithm | SHA-1         |
|          | Encryption Algorithm     | AES-128       |
|          | DH Group                 | group 2       |
|          | IKE Version              | IKE v2        |
|          | SA Life Cycle            | 86400         |
|          | Negotiation Mode         | esp           |

#### Procedure

To load customer gateway configurations to the NGFW device from Cisco, follow these steps:

- 1. Log on to the CLI of the NGFW device.
- 2. Configure the phase one IKE algorithm.

```
crypto ikev2 proposal daemon
encryption aes – cbc – 128
integrity sha1
group 2
```

3. Configure IKE v2 policies and apply the proposal.

```
crypto ikev2 policy ipsecpro64 _v2
proposal daemon
```

4. Configure the pre-shared key.

crypto ikev2 keyring ipsecpro64 \_v2 peer vpngw address 47 . xxx . xxx . 161

```
pre – shared – key 0 123456
```

5. Configure the identity authentication.

```
ikev2
                profile
                         ipsecpro64
crypto
                                     _v2
match
       identity
                                                          255 .
                  remote
                          address
                                   47 . xxx . xxx .
                                                    161
255 . 255 . 255
identity
        local
                           10.10.10.1
                 address
authentica tion
                 remote pre - share
authentica tion
                         pre - share
                 local
keyring local
                ipsecpro64
                           _v2
```

6. Configure the IPsec security protocol.

```
crypto ipsec transform - set ipsecpro64 _v2 esp - aes
esp - sha - hmac
mode tunnel
```

7. Configure the ACL (access control list) and define the data stream to be protected.

```
Note:
```

If multiple CIDR blocks are configured in the local gateway device, you need to add ACL policies for each CIDR block.

```
access - list100permitip10.10.10.00.0.0.255192.168.10.00.0.0.255access - list100permitip10.10.10.00.0.0.255192.168.20.00.0.0.255
```

8. Configure IPsec policies.

```
ipsec - isakmp
crypto
        map
              ipsecpro64 _v2
                                10
set
     peer 47 . xxx . xxx . 161
     transform – set
                                  _v2
set
                       ipsecpro64
     ikev2 - profile
                       ipsecpro64
set
                                  _v2
       address
                 100
match
```

9. Apply IPsec policies.

```
interface g0 / 1
crypto map ipsecpro64 _v2
```

10.Configure static routes.

```
ip route 192 . 168 . 10 . 0 255 . 255 . 255 . 0 47 . xxx .
xxx . 161
ip route 192 . 168 . 20 . 0 255 . 255 . 0 47 . xxx .
xxx . 161
```

11.Test the connectivity.

You can perform a connectivity test by using a host in Alibaba Cloud that is connected to a host in your on-premises data center.

### 5.4 Establish a connection between two VPCs

This topic describes how to create an IPsec-VPN connection to connect two VPCs.

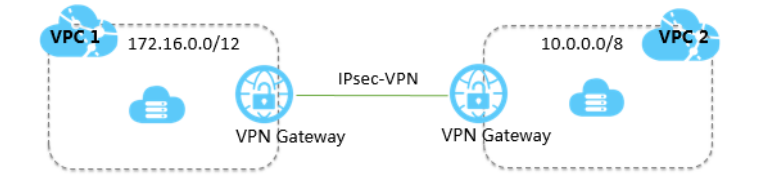

Two VPCs under the same account (labeled VPC1 and VPC2) are used as an example in this topic. The procedure of connecting two VPCs of different accounts is the same as that of connecting two VPCs under the same account. The only difference is that you must obtain the public IP address of the peer VPN Gateway and use this IP address to create a customer gateway.

| VPC name | VPC CIDR block | VPC ID     | ECS instance name |
|----------|----------------|------------|-------------------|
| VPC1     | 172.25.0.0/12  | vpc-xxxxz0 | ECS1              |
| VPC2     | 10.0.0/8       | vpc-xxxxut | ECS2              |

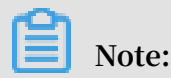

VPN Gateway enables communication by creating an encrypted tunnel over the Internet, which means the communication performance depends on the quality of the Internet connection. If you have high requirements regarding the communication quality, you can use Express Connect. For more information, see #unique\_57 and #unique\_58.

#### Before you begin

The IP address ranges of the two VPCs do not conflict with each other.

#### Step 1: Create two VPN Gateways

To create a VPN Gateway, follow these steps:

- 1. Log on to the VPC console.
- 2. In the left-side navigation pane, choose VPN > VPN Gateways.
- 3. On the VPN Gateways page, click Create VPN Gateway.

- 4. On the purchase page, configure the VPN Gateway according to the following information, and click Buy Now.
  - Name: Enter the name of the VPN Gateway.
  - · Region: Select the region to which the VPN Gateway belongs.

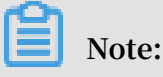

Make sure that the VPC and the VPN Gateway are in the same region.

- VPC: Select the VPC to be connected.
- Peak Bandwidth: Select a bandwidth. The bandwidth is the Internet bandwidth of the VPN Gateway.
- · IPsec-VPN: Select whether to enable the IPsec-VPN feature.
- SSL-VPN: Select whether to enable the SSL-VPN feature. The SSL-VPN feature allows you to connect to a VPC from a computer anywhere.
- SSL connections: Select the maximum number of clients you want to connect to simultaneously.

### Note:

You can only configure this option after you enable the SSL-VPN feature.

- Billing Cycle: Select the validity period of the purchase.
- 5. Repeat the preceding steps to create a VPN Gateway for the other VPC.

The state of the newly created VPN gateway is in preparation and changes to normal for about two minutes or so. When it changes to Normal, it indicates that the VPN Gateway is ready to use. When the VPN gateway is created, the system automatically assigns two public IP addresses.

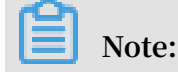

#### It usually takes 1 to 5 minutes to create a VPN Gateway.

| VPN Gatewa                  | iys        |         |                                         |                            |                                    |                                                                 |              |            |                         |              |              |         |
|-----------------------------|------------|---------|-----------------------------------------|----------------------------|------------------------------------|-----------------------------------------------------------------|--------------|------------|-------------------------|--------------|--------------|---------|
| Create VPN G                | ateway Re  | fresh   | Custom                                  |                            |                                    |                                                                 |              |            | Instance ID $\vee$      | Enter        | a name or ID | Q       |
| Instance<br>ID/Name         | IP Address | Monitor | VPC                                     | Status                     | Bandwidth                          | Billing Method                                                  | Enable IPsec | Enable SSL | Concurren<br>Connectio  | it SSL<br>ns | Description  | Actions |
| vpn- illi qu<br>878<br>vpn2 | 47 13      | IÌ      | vpc-bp1tmsmbx<br>8edvypwhws1h<br>webVPC | <ul> <li>Normal</li> </ul> | 10Mbps<br>Modify Co<br>nfiguration | Billing by Traffic<br>Usage<br>01/25/2018, 14:<br>41:45 Created | Enabled      | Enable SSL | -                       |              | -            | Delete  |
| vpn-l xny<br>47kq<br>-      | 47 47      | 1       | vpc-bp1tmsmbx<br>8edvypwhws1h<br>webVPC | <ul> <li>Normal</li> </ul> | 10Mbps<br>Modify Co<br>nfiguration | Billing by Traffic<br>Usage<br>02/11/2018, 17:5<br>3:25 Created | Enabled      | Enabled    | 5<br>Modify Co<br>ation | nfigur       | -            | Delete  |

In this example, the public IP addresses assigned are 121. XXX. XX.143 and 118. XXX. XX.149, as shown in the following table.

| VPC                        | VPN Gateway  | IP address     |
|----------------------------|--------------|----------------|
| Name: VPC1                 | vpn-xxxxqwj  | 118.xxx.xx.149 |
| ID: vpc-xxxz0              |              |                |
| IP address range: 172.16.0 |              |                |
| .0/12                      |              |                |
| Name: VPC2                 | vpn-xxxxxl5z | 121.xxx.xx.143 |
| ID: vpc-xxxxut             |              |                |
| IP address range: 10.0.0.0 |              |                |
| /8                         |              |                |

Step 2: Create two customer gateways

To create a customer gateway, follow these steps:

- 1. In the left-side navigation pane, choose VPN > Customer Gateways.
- 2. Select a region.
- 3. On the Customer Gateways page, click Create Customer Gateway.
- 4. On the Create Customer Gateway page, configure the customer gateway according to the following information, and click OK.
  - · Name: Enter a customer gateway name.
  - · IP Address: Enter the public IP address of the local gateway.
  - · Description: Enter a description of the customer gateway.

5. Repeat the preceding steps to create another customer gateway by using the public IP address of the other VPN Gateway.

After creating two customer Gateways, the relationship among VPCs, VPN Gateways, and customer gateways is as follows:

| VPC               | VPN Gateway  | IP address     | customer gateway |
|-------------------|--------------|----------------|------------------|
| Name: VPC1        | vpn-xxxxqwj  | 121.xxx.xx.143 | user_VPC1        |
| ID: vpc-xxxxz0    |              |                |                  |
| IP address range: |              |                |                  |
| 172.16.0.0/12     |              |                |                  |
| Name: PC2         | vpn-xxxxxl5z | 118.xxx.xx.149 | user_VPC         |
| ID: vpc-xxxxut    |              |                |                  |
| IP address range: |              |                |                  |
| 10.0.0/8          |              |                |                  |

Step 3: Create two IPsec-VPN connections

After creating the VPN Gateways and the customer gateways, you must create two IPsec-VPN connections to build the VPN channels:

- 1. In the left-side navigation pane, choose VPN > IPsec Connections.
- 2. Select a region.
- 3. On the IPsec Connections page, click Create IPsec Connection.

- 4. On the Create IPsec Connection page, configure the IPsec-VPN connection according to the following information and click OK.
  - · Name: Enter a name for the IPsec-VPN connection.
  - VPN Gateway: Select the created VPN Gateway. In this example, select the VPN Gateway vpn-xxxxqwj of VPC1.
  - Customer Gateway: Select the created customer gateway. In this example, select the customer gateway user\_VPC2 of VPC2.
  - Local Network: Enter the CIDR block of the VPC to which the selected VPN Gateway belongs. In this example, enter the CIDR block 172.16.0.0/12 of VPC1.
  - Remote Network: Enter the CIDR block of the peer VPC. In this example, enter the CIDR block 10.0.0/8 of VPC2.
  - Effective Immediately: Select whether to start the negotiation immediately.
    - Yes: Start the negotiation immediately once the configuration is complete.
  - No: Start the negotiation only when traffic is detected in the tunnel.
  - Pre-Shared Key: Enter a pre-shared key. In this example, enter 1234567. This value must be the same as that configured in the other IPsec-VPN connection.
  - Health Check: Enable health checks and enter the destination IP address, source IP address, retry interval, and number of retries.

Use the default configurations for other parameters.

5. Repeat the preceding steps to create an IPsec-VPN connection for the other VPC.

Step 4: Configure a route for each VPN Gateway

To configure a route for a VPN Gateway, follow these steps:

- 1. In the left-side navigation pane, choose VPN > VPN Gateways.
- 2. Select the region of the target VPN Gateway.
- 3. On the VPN Gateways page, find the target VPN Gateway and click the instance ID in the Instance ID/Name column.
- 4. On the Destination-based Routing page, click Add Route Entry.

- 5. On the Add Route Entry page, configure the destination-based route according to the following information and click OK.
  - · Destination CIDR Block: Enter the private CIDR block of VPC2.
  - Next Hop: Select the target IPsec-VPN connection instance.
  - Publish to VPC: Select whether to publish the new route to the VPC route table. In this example, select Yes.
  - Weight: Select a weight. In this example, select 100.
- 6. Repeat the preceding steps to configure a route for the other VPN Gateway.

Step 5: Test the connection

Log on to ECS1, and then ping the private IP address of ECS2 to check whether the connection is established.

| root@i                       | :~# ping 10.0100              |        |
|------------------------------|-------------------------------|--------|
| PING 10.0.182.100 (10.0.182. | 100) 56(84) bytes of data.    |        |
| 64 bytes from 10.0           | icmp_seq=1 ttl=62 time=3.41 m | 1S     |
| 64 bytes from 10.0           | icmp_seq=2 ttl=62 time=2.40 m | ns     |
| 64 bytes from 10.0           | icmp_seq=3 ttl=62 time=2.32 m | ns     |
| 64 bytes from 10.0100:       | icmp_seq=4 ttl=62 time=2.43 m | ns     |
|                              |                               |        |
| 10.0                         | tics                          |        |
| 4 packets transmitted, 4 rec | eived, 0% packet loss, time 3 | 3005ms |
| rtt min/aug/max/mdev = 2.327 | /2.646/3.414/0.445 ms         |        |

### 5.5 Configure multi-site connections

You can create IPsec-VPN connections between multiple sites and locations. With the VPN-Hub function, the connected sites can communicate with the connected VPC, and also communicate with each of the other sites. VPN-Hub meets the needs of large enterprises to establish intranet communications between different sites.

#### VPN-Hub overview

The VPN-Hub function is enabled by default. To achieve multi-site connections, you must create corresponding IPsec-VPN connections. A VPN Gateway can have up to ten IPsec-VPN connections. Therefore, you can connect up to ten office sites with one VPN Gateway.

The following scenario is used to illustrate connecting office sites in the cities of Shanghai, Hangzhou, and Ningbo. Before you begin, make sure that you have obtained the public IP address of the gateway device for each office site.

As shown in the following figure, to connect the three office sites (Shanghai, Hangzhou, and Ningbo), you only need to create a VPN Gateway and three customer gateways, and establish three IPsec-VPN connections.

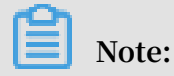

Make sure the IP address ranges of all the connected sites do not conflict with each other.

#### Step 1: Create a VPN Gateway

Create a VPN Gateway in the region to which the VPC belongs. Three IPsec-VPN connections will be established for the VPN Gateway and are connected to the office sites in Shanghai, Hangzhou, and Ningbo. For more information, see Create a VPN Gateway.

Note:

Make sure that the IPsec-VPN function is enabled.

Step 2: Create an IPsec-VPN connection to the Shanghai office

1. Create a customer gateway and register the public IP address of the local gateway device to Alibaba Cloud to establish an IPsec-VPN connection.

The IP address of the customer gateway is the public IP address of the gateway device of the Shanghai office. For more information, see Create a customer gateway.

2. Create an IPsec-VPN connection.

Create an IPsec connection to connect the VPN Gateway and the customer gateway. For more information, see Create an IPsec-VPN connection.

3. Load VPN configurations to the gateway device of the local office site.

Load VPN configurations according to the requirements on the gateway device of the local office site. For more information, see Local gateway configuration.

#### Step 3: Create additional IPsec-VPN connections for the other two sites

Follow the same procedures in the Step 2 to create two IPsec connections for the Hangzhou office and the Ningbo office.

Step 4: Configure the VPN Gateway route

To configure the VPN Gateway route, follow these steps:

- 1. Log on to the VPC console.
- 2. In the left-side navigation pane, choose VPN > VPN Gateways.
- 3. On the VPN Gateways page, select the region of the VPN Gateway.
- 4. Find the target VPN Gateway, and click the instance ID in the Instance ID/Name column.
- 5. On the Destination-based Routing page, click Add Route Entry.
- 6. Configure three route entries according to the following information and then click OK.
  - Destination CIDR Block: Enter the private CIDR block to be accessed.
  - Next Hop: Select the target IPsec-VPN connection instance.
  - Publish to VPC: Select whether to publish the new route to the VPC route table.
  - Weight: Select a weight.

The following are the destination-based routes configured in this example:

| Destination CIDR<br>Block | Next Hop                              | Publish to VPC | Weight |
|---------------------------|---------------------------------------|----------------|--------|
| 10.10.10.0/24             | IPsec-VPN<br>connection<br>instance 1 | Yes            | 100    |
| 10.10.20.0/24             | IPsec-VPN<br>connection<br>instance 2 | Yes            | 100    |
| 10.10.30.0/24             | IPsec-VPN<br>connection<br>instance 3 | Yes            | 100    |

The IPsec-VPN connections to the three office sites have now been established. Each office site can now communicate with the VPC and can communicate with the other office sites over their intranet.

# 6 MTU notes

The maximum transmission unit (MTU) is the size (in bytes) of the largest packet supported by the network layer protocol (such as TCP), with headers and data included.

Network packets sent over IPsec tunnels are encrypted and then encapsulated in external packets for routing. Because an encapsulated internal packet itself must fit the MTU of the corresponding external packet, the MTU of the internal packet must be smaller.

Gateway MTU and system MTU

You must configure the MTU limit of the local VPN Gateway to not more than 1,400 bytes. We recommend that you set the MTU to 1,400 bytes.

For TCP traffic, the maximum length of data that can be carried by each packet segment can be negotiated by the sender and receiver when they communicate based on the maximum segment size (MSS).

# 7 Manage quotas

You can query the number of remaining resources in your quota through the VPC console. If the remaining quota number is insufficient for your requirements, you can open a ticket to apply for an increase to your quota.

#### Procedure

- 1. Log on to the VPC console.
- 2. In the left-side navigation pane, click Quota Management.
- 3. On the Quota Management page, click the VPN Gateway tab to view the quota usage of VPN Gateways under your account.
- 4. To increase your resource quota, click Apply in the Actions column.
  - Quantity for Application: the number of resources you require. You must enter a number that is greater than the current quota. For more information about the resource limits of NAT Gateway, see Limits .
  - Reason for Application: your reason for applying for an increase to your quota. We recommend that you include details about your specific scenario.
  - Mobile/Landline Phone Number: the mobile or landline phone number of the person to contact.
  - Email: the email address of the person to contact.
- 5. Click OK.

The system then determines whether the quota application is reasonable. If the system determines the request is unreasonable, the application enters the Rejected state. If the application is reasonable, the application status enters the Approved state and the quota is automatically upgraded to the specified quota number.

To view the history of quota applications, click Application History in the Application History column.